# **Charter School Office Hour**

### **Amy Floyd**

Director of Data and District Support | Educator Effectiveness

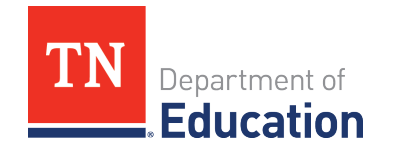

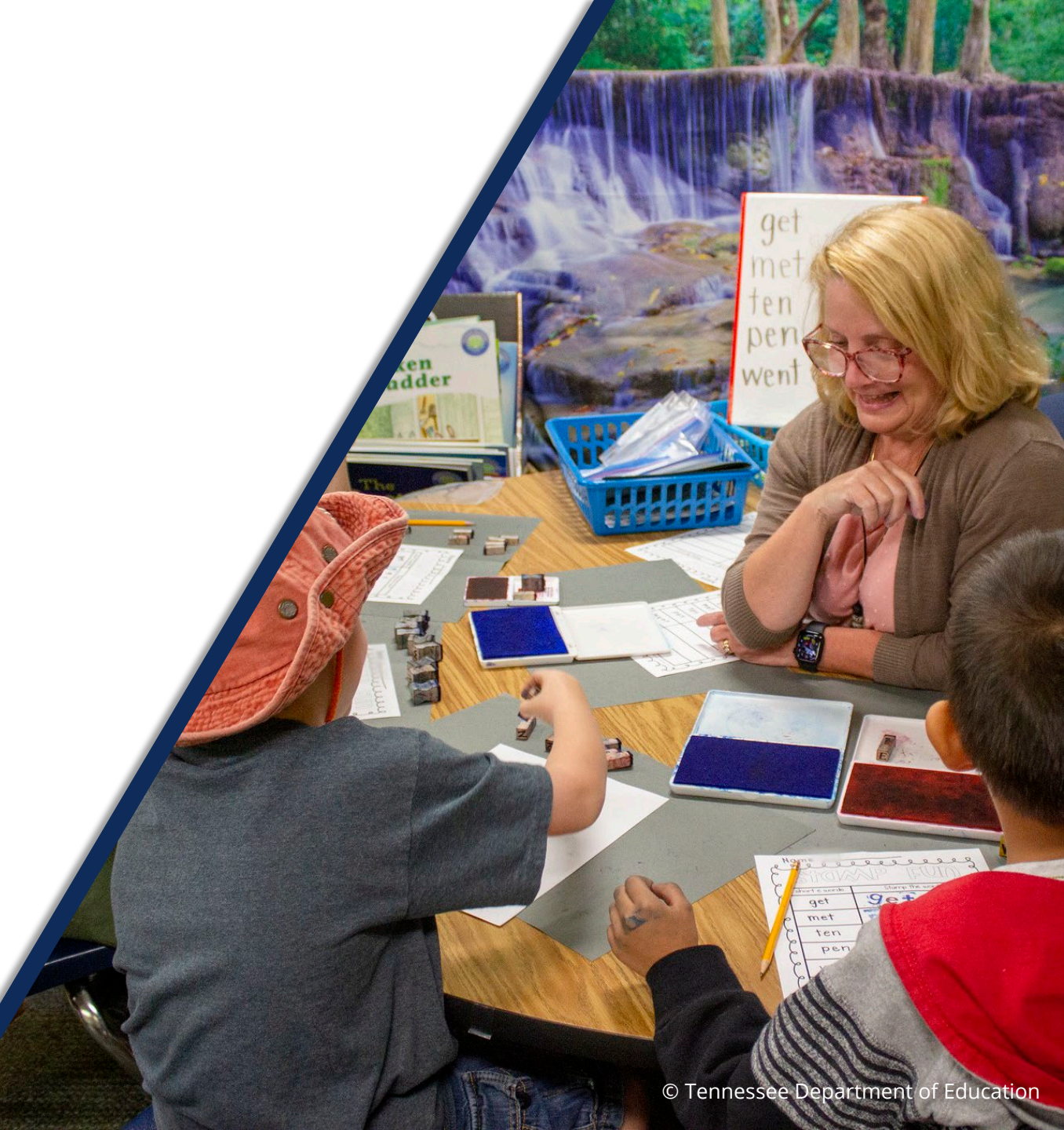

### **DISCLAIMER – Generative AI Tools**

The State of Tennessee does not currently permit the use of Generative Al tools, such as Otter, in meetings hosted on state resources. Meetings with contractors, vendors, and subrecipients are not public meetings and may involve discussion of protected state data. Generative AI tools are not adequately regulated and are designed to train on data that is collected and may misrepresent data or release protected data to the general public. While the State supports your desire to maintain documentation of the meeting and what you learn, please respect our decision to safeguard information and do not attempt to use tools such as these. If you choose to use a tool such as this, the State will block that tool from the meeting.

## **Educator Effectiveness Team**

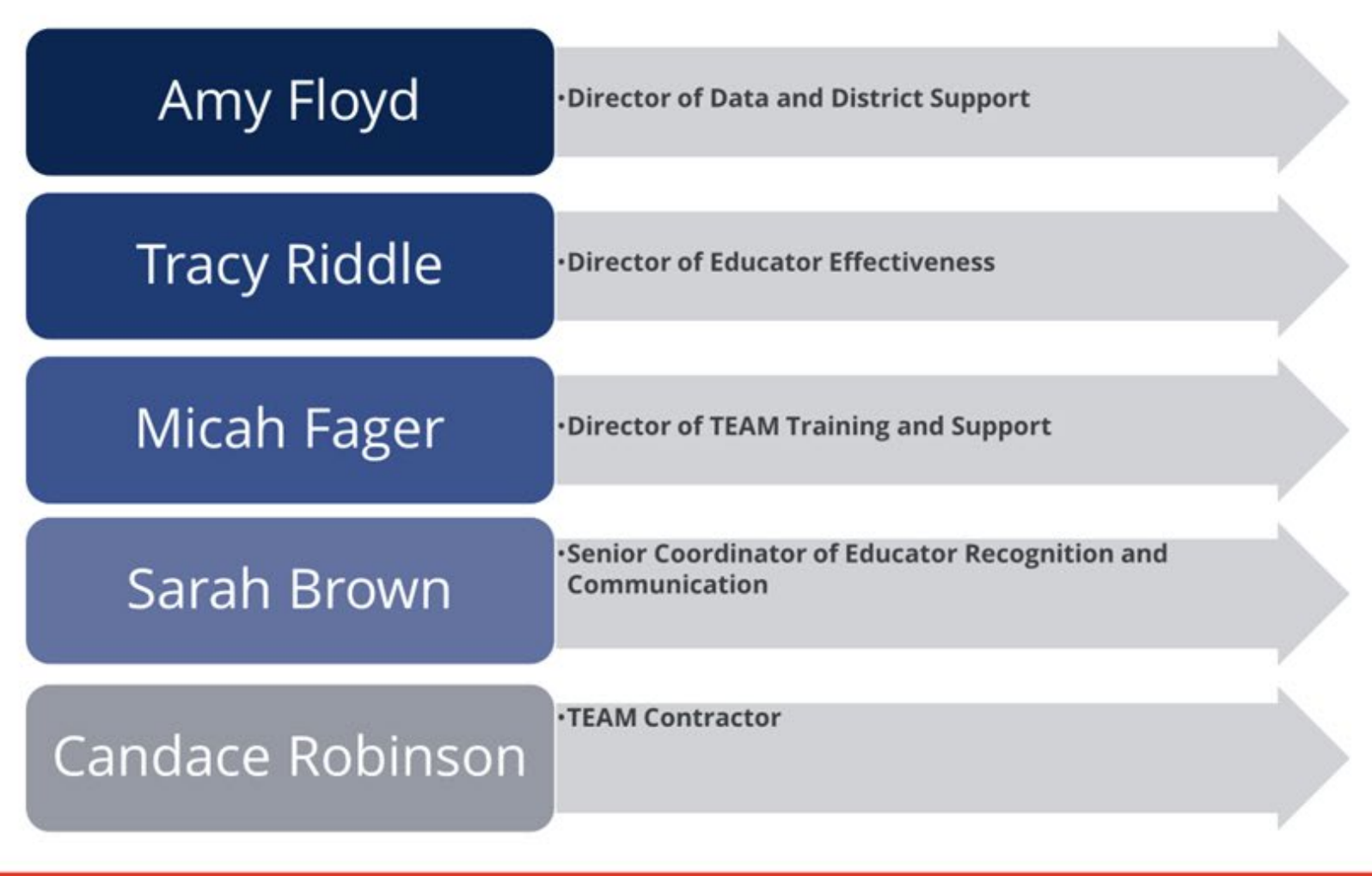

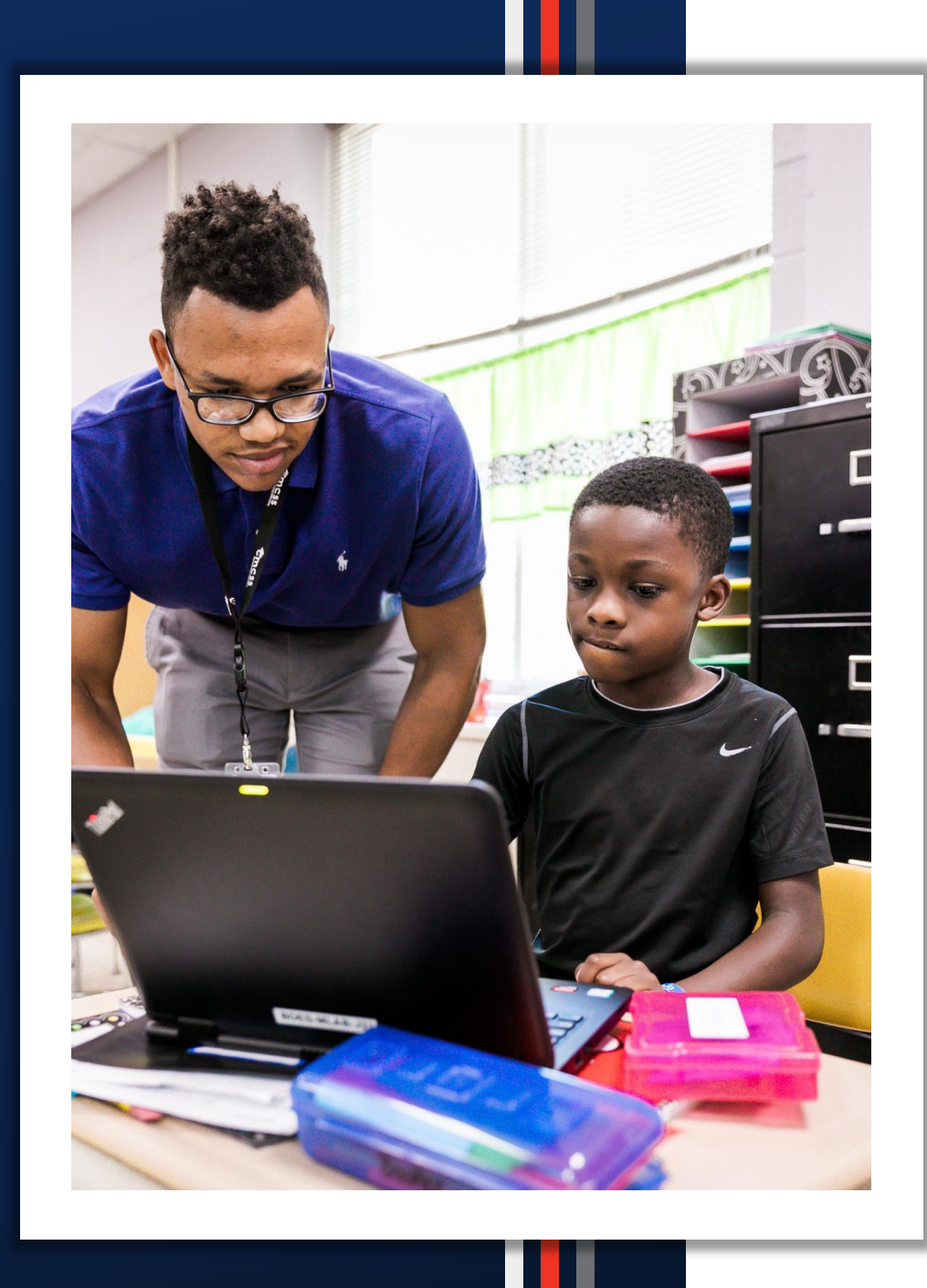

### TNCompass

- Partial Year Exemptions
- 2024-25 Growth and Achievement Measures
- LEA Contacts

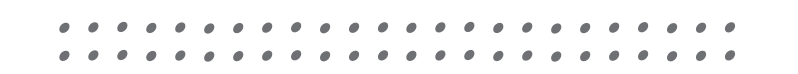

### State Board Rule 520-02-01-.17

- (1) Educators who are employed under contracts of duration of one hundred twenty (120) days per school year or fewer or who are not employed full-time shall receive a partial year exemption.
- (2) Full-time educators who would otherwise receive an evaluation score may be eligible to receive a partial year exemption under the following circumstances
  - a) The educator has been on extended leave and cannot provide the one hundred twenty(120) days of instruction to students required to receive an evaluation score;
  - (b) The educator has transferred to a different school during the school year and cannot provide the one hundred twenty (120) days of instruction to students; or
  - (c) The educator has transferred to another role during the school year and cannot provide the one hundred twenty (120) days of instruction to students.

- SBE Rule 520-02-01-.17 continued
- (3) Partial year exemptions shall be identified by the LEA or charter school in the state evaluation data system.
- (4) Educators who receive a partial year exemption shall not receive an evaluation score for that school year.

# Identifying an educator as PYE in TNCompass

- There are two ways to identify educators as PYE:
- Set PYE from the educator's record.
- Import educators who are PYE.

**Professional Achievements** Evaluations Salary Assignments Licensure Preparation Staff Assignments Transactions E 2024-2025 / Aventura Community School / Teacher Evaluation View all evaluation(s) Lock Evaluation Administrative Edit Print to PDF Level of Overall Effectiveness Evaluation Set PYE Academic Year **Category / Option** (blank) 2024-2025 Aventura Community School LOE scoring not enabled LEA Score Status (28015) 3/4/5 Override Rule Applied No Aventura Community Schools School 4/5 Trump Rule Applied No (8015) LOE Scale Score Model TEAM Model LOE Score Educator Type Teacher LOE Override **CLASS Educator** Coach Conversation Conducted Partial Year Exemption (PYE) No

| Partial Year | Exemption ×                                                   |
|--------------|---------------------------------------------------------------|
| Reason:      | Contract duration 120 days or less                            |
|              | Contract duration 120 days or less                            |
|              | On extended leave and has not met minimum 121 day requirement |
|              | Transferred to a different school or role during the year     |
|              | No longer employed (terminated, resigned, retired)            |
|              | Other                                                         |
|              |                                                               |
|              |                                                               |
| Cancel       | Save                                                          |
| Cancel       | Save                                                          |

A This evaluation has been closed as part of a Partial Year Exemption.

| Evaluation                   | Remove PYE                                 |
|------------------------------|--------------------------------------------|
| Academic Year                | 2024-2025                                  |
| LEA                          | Aventura Community School (28015)          |
| School                       | Aventura Community Schools (8015)          |
| Model                        | TEAM Model                                 |
| Educator Type                | Teacher                                    |
| CLASS Educator               |                                            |
| Coach Conversation Conducted |                                            |
| Partial Year Exemption (PYE) | Yes, Contract duration 120 days or<br>less |

# **Review 2024-25 Growth Measure Selections**

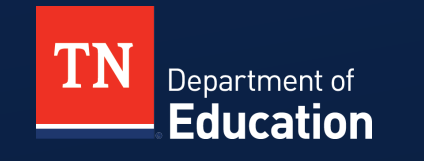

### **Growth and Achievement Selections**

| TN<br>Department of<br>Education | Но                  | me Administ     | ration Educators | Work Queue     | Reports           | Help        | Amelia F | loyd ~ |
|----------------------------------|---------------------|-----------------|------------------|----------------|-------------------|-------------|----------|--------|
| Reports                          |                     |                 |                  |                |                   |             |          | €      |
| Report Selections                | ;                   |                 |                  |                |                   |             |          |        |
| Report Type:                     | ♦ Charts            | ts              |                  | Academic Year: | 2024-2025         |             |          | ~      |
| Report:                          | Growth and Achieven | nent Selections |                  | Location(s):   | 0 locations selec | cted        |          |        |
|                                  |                     |                 |                  | Educator Type: | Teacher           |             |          | ~      |
|                                  |                     |                 |                  | Report Format: | Excel             |             |          | ~      |
|                                  |                     |                 |                  |                |                   |             | Gene     | rate   |
|                                  |                     |                 |                  |                |                   |             |          |        |
|                                  |                     |                 |                  |                |                   |             |          |        |
|                                  |                     |                 |                  | •              |                   | • • • • • • |          |        |
|                                  |                     |                 |                  |                |                   |             |          |        |

### **Growth and Achievement Selections**

| N   | 0                               | P                                            | Q                            | R                                | S                                            | Т                                | U                        | V                        | W                        |
|-----|---------------------------------|----------------------------------------------|------------------------------|----------------------------------|----------------------------------------------|----------------------------------|--------------------------|--------------------------|--------------------------|
| PYE | 🔄 🔽 Growth Measure TNCompass ID | 🗸 Growth Measure                             | Achievement Measure Category | Achievement Measure TNCompass ID | Achievement Measure Type                     | 💌 Achievement Criteria 1         | 💌 Achievement Criteria 2 | 🗾 Achievement Criteria 3 | 🗾 Achievement Criteria 4 |
| No  |                                 | 551 Literacy and Numeracy (feeder or custom) | TVAAS                        |                                  | 508 Literacy and Numeracy (feeder or custom) | Significantly Below Expectations | Below Expectations       | Meets Expectations       | Above Expectations       |
| No  |                                 | 551 Literacy and Numeracy (feeder or custom) | TVAAS                        |                                  | 508 Literacy and Numeracy (feeder or custom) | Significantly Below Expectations | Below Expectations       | Meets Expectations       | Above Expectations       |
| No  |                                 | 551 Literacy and Numeracy (feeder or custom) | TVAAS                        |                                  | 508 Literacy and Numeracy (feeder or custom) | Significantly Below Expectations | Below Expectations       | Meets Expectations       | Above Expectations       |
| No  |                                 |                                              |                              |                                  |                                              |                                  |                          |                          |                          |
| No  |                                 | 551 Literacy and Numeracy (feeder or custom) | TVAAS                        |                                  | 508 Literacy and Numeracy (feeder or custom) |                                  |                          |                          |                          |
| No  |                                 | 551 Literacy and Numeracy (feeder or custom) | TVAAS                        |                                  | 508 Literacy and Numeracy (feeder or custom) | Significantly Below Expectations | Below Expectations       | Meets Expectations       | Above Expectations       |
| No  |                                 | 551 Literacy and Numeracy (feeder or custom) | TVAAS                        |                                  | 508 Literacy and Numeracy (feeder or custom) | Significantly Below Expectations | Below Expectations       | Meets Expectations       | Above Expectations       |
| No  |                                 | 551 Literacy and Numeracy (feeder or custom) | TVAAS                        |                                  | 508 Literacy and Numeracy (feeder or custom) |                                  |                          |                          |                          |
| No  |                                 | 551 Literacy and Numeracy (feeder or custom) | TVAAS                        |                                  | 508 Literacy and Numeracy (feeder or custom) | Significantly Below Expectations | Below Expectations       | Meets Expectations       | Above Expectations       |
| No  |                                 | 551 Literacy and Numeracy (feeder or custom) | TVAAS                        |                                  | 508 Literacy and Numeracy (feeder or custom) | Significantly Below Expectations | Below Expectations       | Meets Expectations       | Above Expectations       |

# 2024-25 Growth Measure Selections

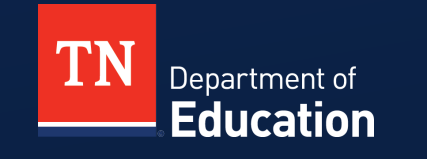

### **Growth Measure Selections**

- Every educator must have a growth measure selection in TNCompass.
- For most educators this will be a school level TVAAS Composite.
  - A custom/feeder option is available for teachers in schools who do not generate their own growth measures.
- Measure should align as closely as possible to what the educator teaches.

### Resources

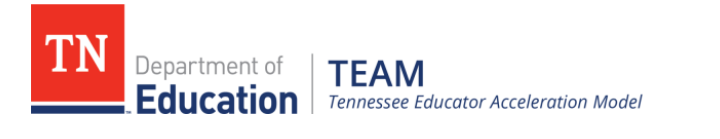

|      |           |                  |        |        |          |      |                   |                                      |    | search here    |           | Go |
|------|-----------|------------------|--------|--------|----------|------|-------------------|--------------------------------------|----|----------------|-----------|----|
| Home | Contacts  | Statute & Policy | Evalua | ation  | TN Char  | ters | Achievement       | Growth Measures                      | St | udent Growth P | ortfolios |    |
| AGM  | TNCompass | Roster Verificat | tion T | TEAM 1 | Fraining | Add  | litional Training | TEAM Best Practices Video Library Of |    | Office Ho      | urs       |    |

#### Growth Measures

| Description | <ul> <li>The quantitative portion of an educator's level of overall effectiveness (LOE) score combines student growth and achievement. The student growth score comprises 35 percent of an educator's level of overall effectiveness.</li> <li>There are several types of growth measures that represent the student growth component: <ol> <li>Individual value-added scores (TVAAS) are automatically included in the LOE for applicable educators. For more information on TVAAS, please visit the TVAAS page.</li> </ol> </li> <li>Individual student growth portfolio scores are automatically included in LOE for non-tested educators who participate in a student growth portfolio model. For more information on student growth portfolios, please visit the Portfolio Resources page.</li> <li>Individual alternative growth measure (AGM) scores via a Tennessee state board approved universal reading screener are automatically included in the LOE for K-2 educators who participate in an AGM. For more information on state board approved universal reading screeners, email th. universalscreener@th.gov. For more information on alternative growth measures, visit the Alternative Growth Measures page.</li> <li>School, district, and custom composites are uploaded by the district for applicable educators. More information regarding composites can be found in the 2023-24 Growth Measure Selection Guidance.</li> </ul> |   |   |     |   |   |    |   |    |   |     |   |   |     |   |
|-------------|----------------------------------------------------------------------------------------------------|---|---|-----|---|---|----|---|----|---|-----|---|---|-----|---|
| Resources   | Growth Measure Selection Guidance     TEAM Growth and Achievement Measure FAQ     Growth & Achievement Measure Import Instructions                                                                                                    | • | • | • • | • | • | •• | • | •• | • | ••• | • | • | P ( | • |

•••

### Resources

#### Selection of Student Growth Measures Fall 2024

The quantitative portion of an educator's level of overall effectiveness (LOE) score combines student growth and achievement. While the selection of growth measures is a local decision, the purpose of this guidance is to provide clarity regarding the measures available, the composition of those measures, and the questions that might lead to an appropriate and available selection for each educator.

#### Types of Growth Measures

- 1. Individual value-added scores (TVAAS): automatically included in LOE for applicable educators
- 2. Individual student growth portfolio scores: automatically included in LOE for applicable educators
- 3. Individual State Board approved Universal Reading Screener scores: automatically included in LOE for applicable educators
- 4. School-level TVAAS composites: selected by teacher/leader (listed in subsequent section)
- 5. District-level I VAAS composites: selected by teacher/leader (listed in subsequent section)
- 6. Feeder/Custom school- or district-level TVAAS Composites: selected by teacher/leader and uploaded by district (listed in subsequent section)

All teachers, including those who are anticipated to generate an individual growth score (type 1, type 2 and type 3 above), must have a school- or district-level TVAAS composite (types 4-6 above) selection for growth entered in TNCompass.

# **2024-25 Achievement Measure Selections**

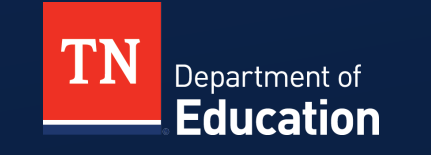

### **Achievement Measure Selections**

- Every educator must have an achievement measure selection in TNCompass.
- Achievement measure options include State Assessments, Off the Shelf Assessments, TVAAS Composites, Graduation Rate, ACT/SAT assessments, Early Post-Secondary Exams and Industry Certifications.
- Measure should align as closely as possible to what the educator teaches.
- Achievement measure criteria must be set when the selection is made.

### Resources

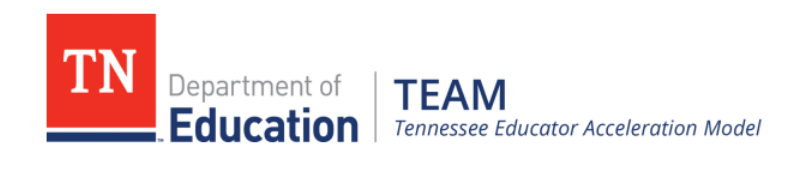

|      |           |                  |       |        |          |      |                   |              |          | search here                     |  | Go  |
|------|-----------|------------------|-------|--------|----------|------|-------------------|--------------|----------|---------------------------------|--|-----|
|      |           |                  |       |        |          |      |                   |              |          |                                 |  |     |
| Home | Contacts  | Statute & Policy | Evalu | ation  | TN Char  | ters | Achievement       | Growth Measu | res S    | s Student Growth Portfoli       |  |     |
|      |           |                  |       |        |          |      |                   |              |          |                                 |  |     |
| AGM  | TNCompass | Roster Verifica  | tion  | TEAM 1 | Fraining | Add  | litional Training | TEAM Best P  | ractices | actices Video Library Office He |  | urs |

#### Achievement Measures

| Description                                | The TEAM evaluation system combines student growth scores, student achievement scores, and educator observation scores to develop a level of overall effectiveness (LOE) score for each educator. Achievement scores, which measure student mastery of grade level standards, comprise a portion the LOE score. Educators select an achievement measure that most closely aligns to their primary teaching assignment from the State Board of Education approved list. Achievement measure options are constrained by grade band and grade level. Teachers meet with their evaluators early in the school year to choose a measure and set the scaling for that measure. |   |   |     |   |
|--------------------------------------------|----------------------------------------------------------------------------------------------------|---|---|-----|---|
| Achievement Measure<br>Selection Resources | <ul> <li>TEAM Growth and Achievement Measure FAQ</li> <li>Achievement Measure Guidance</li> <li>2024-25 Achievement Measure Worksheet</li> <li>2024-25 Achievement Measure Worksheet (fillable)</li> <li>Growth &amp; Achievement Measure Import Instructions</li> <li>Evaluation Data Measure Selection Documentation Slide Deck</li> </ul> The guidance provided in these documents reflects the law and state board of education rules and policies as of August 2023.                                                                                                    | • | • | • • | • |

### **Achievement Measure Selections**

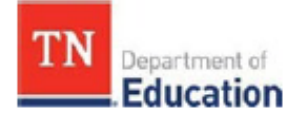

### 2024-25 Growth and Achievement Measure Worksheet

The first page of this document should be completed, signed, and kept on file at the local level.

| Educator Name | School Name | Position |
|---------------|-------------|----------|
|               |             |          |
|               |             |          |

#### Section I: To be completed and selected in TNCompass<sup>1</sup> by December 1.

| Chosen Growth Measure (Must be chosen by all<br>educators, but only used if no individual growth score is<br>generated.) | Rationale |
|----------------------------------------------------------------------------------------------------|-----------|
|                                                                                                    |           |

| Chosen Achieve       | ement Measure                                         | Rationale                                                  |
|----------------------|-------------------------------------------------------|------------------------------------------------------------|
|                      |                                                       |                                                            |
|                      |                                                       |                                                            |
| Achievement<br>Score | Measurable Criteria to Determin<br>require criteria.) | e Effectiveness Rating <sup>2</sup> (TVAAS Measures do not |

### **Best Practices**

- Have building level administrators keep a copy of the achievement measure worksheet for each teacher.
- List the specifics of the achievement measure selected.
  - Examples: Selection is TCAP 3-8 ELA success rate. Be specific about the grade and level of the measure. Is it the success rate for the school, grade or classroom?
  - Selection is AIMS Web. Be specific about how you will measure this. What score will be used (percentage of students scoring X%, percent of students projected to score at X level)? Which test will the score be from (the first, second or final time it was administered)?
- Make sure the score can be easily calculated. If not, put the formula for calculating score on the worksheet.

# **Entering Growth and Achievement Measures in TNCompass**

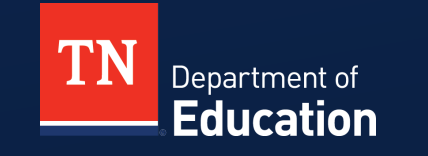

Navigate to the Administration Tab and click on the Import Wizard.

### What kind of data would you like import?

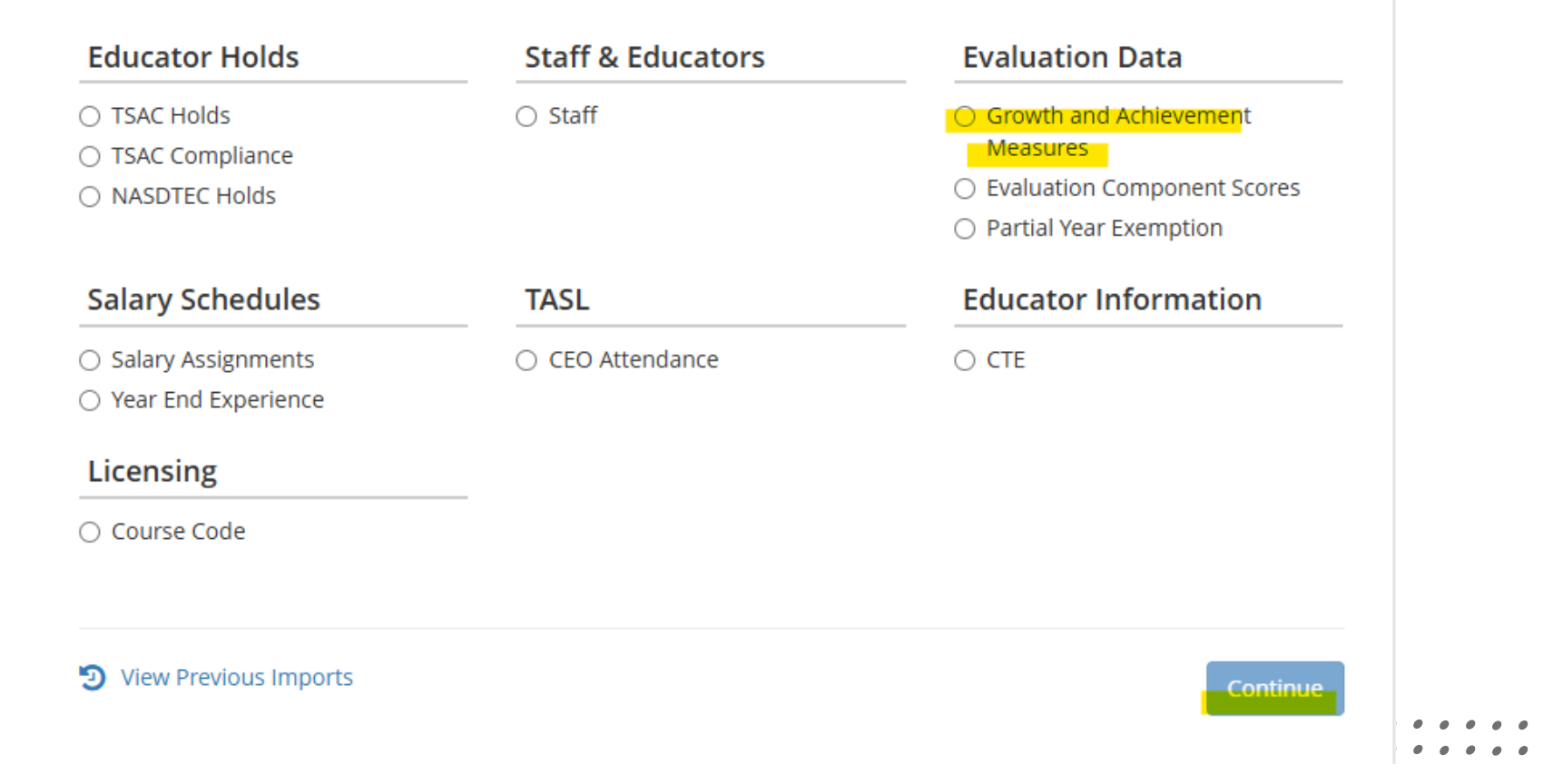

Navigate to the Administration Tab and click on the Import Wizard.

### **Growth and Achievement Measures Data Import**

Please select an academic year, then continue to the next step.

#### **Academic Year**

|--|

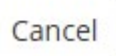

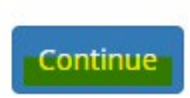

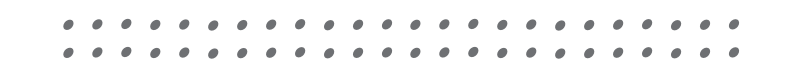

### Growth and Achievement Measures Data Import (2024-2025)

Please generate a file using the selections below.

Only districts configured for imports for the academic year selected will be available below.

#### Select location(s)

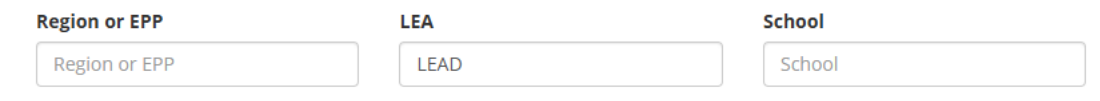

#### Select All | Clear Selections

- Y = Tennessee Department Of Education
  - ✓ Mid Cumberland Core Regional Office (003)
    - ✓ ✓ LEAD Public Schools (08000)
      - Brick Church: A LEAD Public School (8005)
      - Lead Academy (8003)
      - LEAD Cameron (8010)
      - LEAD Neely's Bend (8090)
      - LEAD Southeast (8013)
      - System-Wide School (0000)

Generate Template

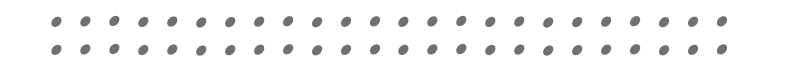

|   | Α             | В           | С              | D             | E             | F                      |   |
|---|---------------|-------------|----------------|---------------|---------------|------------------------|---|
| 1 | Academic Year | District ID | License Number | Educator Name | Educator Type | Partial Year Exemption | ĺ |
| 2 | 2024-2025     |             |                |               |               |                        |   |
| 3 | 2024-2025     |             |                |               |               |                        |   |
| 4 | 2024-2025     |             |                |               |               |                        |   |
| 5 | 2024-2025     |             |                |               |               |                        |   |

| н              |
|----------------|
| Growth Measure |
|                |
|                |
|                |
|                |
|                |

| I. I.                        | J                                | к                        | L                 | М                       | Ν                       | 0                       | Р                       | Q                       |
|------------------------------|----------------------------------|--------------------------|-------------------|-------------------------|-------------------------|-------------------------|-------------------------|-------------------------|
| Achievement Measure Category | Achievement Measure TNCompass ID | Achievement Measure Type | Achievement Score | Achievement Criteria: 1 | Achievement Criteria: 2 | Achievement Criteria: 3 | Achievement Criteria: 4 | Achievement Criteria: 5 |
|                              | 0                                |                          |                   |                         |                         |                         |                         |                         |
|                              | 0                                |                          |                   |                         |                         |                         |                         |                         |
|                              | 0                                |                          |                   |                         |                         |                         |                         |                         |
|                              | 0                                |                          |                   |                         |                         |                         |                         |                         |

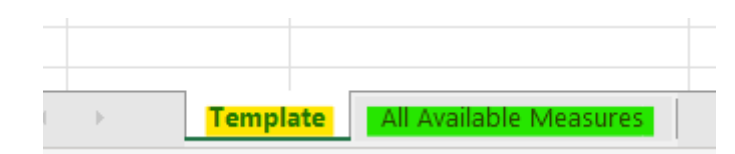

| 4 | A B                                   |                          | С                            | D              | E                                                  | F                     |
|---|---------------------------------------|--------------------------|------------------------------|----------------|----------------------------------------------------|-----------------------|
| L | Academic Year 🔽                       | Evaluation Component     | Category 🔽                   | TNCompass ID 💌 | Measure Name                                       | Score Can Be Edited 💌 |
| 2 | 2 ↓ Sort A to Z                       |                          | "Off-the-Shelf" Assessments  | 400            | Educator Level: ACT Aspire: (9-12)                 | Yes                   |
| 3 | Z C C C                               |                          | "Off-the-Shelf" Assessments  | 175            | Educator Level: AIMS Web: (PK-8)                   | Yes                   |
| ŧ | $\overline{A} \downarrow Sort Z to A$ |                          | "Off-the-Shelf" Assessments  | 181            | Educator Level: DIBELS: (PK-8)                     | Yes                   |
| 5 | Sor <u>t</u> by Color                 | >                        | "Off-the-Shelf" Assessments  | 486            | Educator Level: easyCBM: (PK-8)                    | Yes                   |
| 5 |                                       |                          | "Off-the-Shelf" Assessments  | 945            | Educator Level: Education Learning Solutions (ELS) | Yes                   |
| 7 | Sheet <u>V</u> iew                    | >                        | "Off-the-Shelf" Assessments  | 487            | Educator Level: FAST: (PK-8)                       | Yes                   |
| 3 | Clear Filter From                     | n "Evaluation Component" | "Off-the-Shelf" Assessments  | 192            | Educator Level: GOLD Assessment: (PK-8)            | Yes                   |
| ) | 10 -                                  | 1                        | "Off-the-Shelf" Assessments  | 485            | Educator Level: iReady: (PK-12)                    | Yes                   |
| 0 | Filter by Color                       | >                        | "Off-the-Shelf" Assessments  | 199            | Educator Level: MAP: (PK-12)                       | Yes                   |
| 1 | Text <u>F</u> ilters                  | >                        | "Off-the-Shelf" Assessments  | 946            | Educator Level: Mastery View Predictive Assessment | Yes                   |
| 2 |                                       |                          | "Off-the-Shelf" Assessments  | 211            | Educator Level: STAR Early Literacy: (PK-8)        | Yes                   |
| 3 | Search                                |                          | "Off-the-Shelf" Assessments  | 212            | Educator Level: STAR Math: (PK-12)                 | Yes                   |
| 4 | (Select All                           | )                        | "Off-the-Shelf" Assessments  | 213            | Educator Level: STAR Reading: (PK-12)              | Yes                   |
| 5 | Achievem                              | ent Measure              | ACT/SAT Suite of Assessments | 161            | Educator Level: ACT: (9-12)                        | Yes                   |
| 6 | Growth M                              | easure                   | ACT/SAT Suite of Assessments | 172            | Educator Level: PSAT: (9-12)                       | Yes                   |
| 7 |                                       |                          | ACT/SAT Suite of Assessments | 173            | Educator Level: SAT: (9-12)                        | Yes                   |
| 8 |                                       |                          | Early Postsecondary Exams    | 403            | CLEP                                               | Yes                   |
| 9 |                                       |                          | Early Postsecondary Exams    | 401            | Educator Level: AP Assessment: (9-12)              | Yes                   |

|    | A               | В                     |                          | C                            |    | D            | E E                                                          | - F             |        |
|----|-----------------|-----------------------|--------------------------|------------------------------|----|--------------|--------------------------------------------------------------|-----------------|--------|
| 1  | Academic Year 👱 | <b>Evaluation Com</b> | iponent 🔽                | Category                     |    | TNCompass ID | Measure Name                                                 | Score Can Be Ed | ited 💌 |
| 2  | 2024-2025       | Achievement I         | <mark>2, ∫</mark> Sort A | to Z                         |    | 400          | Educator Level: ACT Aspire: (9-12)                           | Yes             |        |
| 3  | 2024-2025       | Achievement I         | 71                       |                              |    | 175          | Educator Level: AIMS Web: (PK-8)                             | Yes             |        |
| 4  | 2024-2025       | Achievement I         | ⊼↓ S <u>o</u> rt∠        | to A                         |    | 181          | Educator Level: DIBELS: (PK-8)                               | Yes             |        |
| 5  | 2024-2025       | Achievement I         | Sor <u>t</u> b           | y Color                      | >  | 486          | Educator Level: easyCBM: (PK-8)                              | Yes             |        |
| 6  | 2024-2025       | Achievement I         |                          |                              | _  | 945          | Educator Level: Education Learning Solutions (ELS)           | Yes             |        |
| 7  | 2024-2025       | Achievement I         | Sheet                    | View                         | ~  | 487          | Educator Level: FAST: (PK-8)                                 | Yes             |        |
| 8  | 2024-2025       | Achievement I         | 🔽 Clear                  | Filter From "Category"       |    | 192          | Educator Level: GOLD Assessment: (PK-8)                      | Yes             |        |
| 9  | 2024-2025       | Achievement I         |                          |                              |    | 485          | Educator Level: iReady: (PK-12)                              | Yes             |        |
| 10 | 2024-2025       | Achievement I         | F <u>i</u> lter I        | by Color                     | >  | 199          | Educator Level: MAP: (PK-12)                                 | Yes             |        |
| 11 | 2024-2025       | Achievement I         | Text <u>F</u> i          | ilters                       | >  | 946          | Educator Level: Mastery View Predictive Assessment           | Yes             |        |
| 12 | 2024-2025       | Achievement I         |                          |                              | _  | 211          | Educator Level: STAR Early Literacy: (PK-8)                  | Yes             |        |
| 13 | 2024-2025       | Achievement I         | Search                   | 1                            |    | 212          | Educator Level: STAR Math: (PK-12)                           | Yes             |        |
| 14 | 2024-2025       | Achievement I         | <b>?</b>                 | (Select All)                 |    | 213          | Educator Level: STAR Reading: (PK-12)                        | Yes             |        |
| 15 | 2024-2025       | Achievement I         |                          | "Off-the-Shelf" Assessments  |    | 161          | Educator Level: ACT: (9-12)                                  | Yes             |        |
| 16 | 2024-2025       | Achievement I         | 🗸 .                      | ACT/SAT Suite of Assessments |    | 172          | Educator Level: PSAT: (9-12)                                 | Yes             |        |
| 17 | 2024-2025       | Achievement I         |                          | Early Postsecondary Exams    |    | 173          | Educator Level: SAT: (9-12)                                  | Yes             |        |
| 18 | 2024-2025       | Achievement I         |                          | Graduation Rate              |    | 403          | CLEP                                                         | Yes             |        |
| 19 | 2024-2025       | Achievement I         | ···· 🗹                   | Growth Measures              |    | 401          | Educator Level: AP Assessment: (9-12)                        | Yes             |        |
| 20 | 2024-2025       | Achievement I         |                          | State Assessments            |    | 402          | Educator Level: Cambridge: (9-12)                            | Yes             |        |
| 21 | 2024-2025       | Achievement I         |                          | TVAAS                        |    | 405          | Educator Level: IB Assessment: (9-12)                        | Yes             |        |
| 22 | 2024-2025       | Achievement I         |                          |                              |    | 866          | Educator Level: Local Dual Credit: (9-12)                    | Yes             |        |
| 23 | 2024-2025       | Achievement I         |                          |                              |    | 867          | Educator Level: Statewide Dual Credit: (9-12)                | Yes             |        |
| 24 | 2024-2025       | Achievement I         |                          |                              | 7  | 407          | LEA-wide: Graduation Rate: (9-12)                            | Yes             |        |
| 25 | 2024-2025       | Achievement I         |                          |                              |    | 270          | School-wide: Graduation Rate: (9-12)                         | Yes             |        |
| 26 | 2024-2025       | Achievement I         |                          |                              |    | 755          | Educator Level: Advanced Manufacturing: (9-12)               | Yes             |        |
| 27 | 2024-2025       | Achievement I         |                          | OK Cance                     | el | 756          | Educator Level: Agriculture, Food, & Natural Resources: (9-1 | 2) Yes          |        |
| 28 | 2024-2025       | Achievement I         |                          |                              | :  | 757          | Educator Level: Architecture & Construction: (9-12)          | Yes             |        |
| 20 | 2024 2025       | A _ L :               |                          | 1                            |    |              |                                                              | ···-            |        |

| G                           | н              | 1                            | J                                | к                             | L                 | м                       | Ν                       | 0                       | Р                       | Q                       |
|-----------------------------|----------------|------------------------------|----------------------------------|-------------------------------|-------------------|-------------------------|-------------------------|-------------------------|-------------------------|-------------------------|
| Growth Measure TNCompass ID | Growth Measure | Achievement Measure Category | Achievement Measure TNCompass ID | Achievement Measure Type      | Achievement Score | Achievement Criteria: 1 | Achievement Criteria: 2 | Achievement Criteria: 3 | Achievement Criteria: 4 | Achievement Criteria: 5 |
| 0                           |                | "Off-the-Shelf" Assessments  | 181                              | Educator Level: DIBELS: (PK-8 |                   |                         |                         |                         |                         |                         |
| 0                           |                |                              | 0                                |                               |                   |                         |                         |                         |                         |                         |
| 0                           |                |                              | 0                                |                               |                   |                         |                         |                         |                         |                         |
| 0                           |                |                              | 0                                |                               |                   |                         |                         |                         |                         |                         |
| 0                           |                |                              | 0                                |                               |                   |                         |                         |                         |                         |                         |

|    |            | А                    | АВ   |                       |     |                | С              | D                |                |
|----|------------|----------------------|------|-----------------------|-----|----------------|----------------|------------------|----------------|
| 1  | Acad       | emic Year            | -    | Evaluation Componen   | t 🔽 | Category       | -              | TNCompass ID 🛛 💌 | Measure Name   |
| 2  | <b>₽</b> ↓ | Sort A to Z          |      |                       |     | "Off-the-Shelf | " Assessments  | 400              | Educator Level |
| 3  | 71         |                      |      |                       |     | "Off-the-Shelf | " Assessments  | 175              | Educator Level |
| 4  | Ā↓         | S <u>o</u> rt Z to A | io A |                       |     | "Off-the-Shelf | " Assessments  | 181              | Educator Level |
| 5  |            | Sor <u>t</u> by Colo | r    |                       | >   | "Off-the-Shelf | " Assessments  | 486              | Educator Level |
| 5  |            |                      |      |                       |     | "Off-the-Shelf | " Assessments  | 945              | Educator Level |
| 7  |            | Sheet <u>V</u> iew   |      |                       | >   | "Off-the-Shelf | " Assessments  | 487              | Educator Level |
| 3  | 5          | Clear Filter F       | ron  | "Evaluation Component |     | "Off-the-Shelf | " Assessments  | 192              | Educator Level |
| Э  | · ^        | _                    |      | a conductor component |     | "Off-the-Shelf | " Assessments  | 485              | Educator Level |
| .0 |            | Filter by Col        | or   |                       | >   | "Off-the-Shelf | " Assessments  | 199              | Educator Level |
| .1 |            | Text <u>F</u> ilters |      |                       | >   | "Off-the-Shelf | " Assessments  | 946              | Educator Level |
| 2  |            |                      |      |                       | _   | "Off-the-Shelf | " Assessments  | 211              | Educator Level |
| .3 |            | Search               |      |                       |     | "Off-the-Shelf | " Assessments  | 212              | Educator Level |
| .4 |            | 🗹 (Select            | All  | )                     |     | "Off-the-Shelf | " Assessments  | 213              | Educator Level |
| .5 |            | Achiev               | /em  | ent Measure           |     | ACT/SAT Suite  | of Assessments | 161              | Educator Level |
| .6 |            | Growt                | h M  | easure                |     | ACT/SAT Suite  | of Assessments | 172              | Educator Level |
| .7 |            |                      |      |                       |     | ACT/SAT Suite  | of Assessments | 173              | Educator Level |
| 8  |            |                      |      |                       |     | Early Postseco | ndary Exams    | 403              | CLEP           |

|    |                    | Α                                        | В                           |                             | С                            | D              |                |
|----|--------------------|------------------------------------------|-----------------------------|-----------------------------|------------------------------|----------------|----------------|
| 1  | Acade              | emic Year                                | <b>Evaluation Component</b> | Ŧ                           | Category 🔽                   | TNCompass ID   | Measure Name   |
| 2  | 4↓                 | Sort A to Z                              |                             |                             | "Off-the-Shelf" Assessments  | 400            | Educator Level |
| 3  | 71                 | -                                        |                             |                             | "Off-the-Shelf" Assessments  | 175            | Educator Level |
| 4  | Ā↓                 | Sort Z to A                              |                             |                             | "Off-the-Shelf" Assessments  | 181            | Educator Level |
| 5  |                    | Sor <u>t</u> by Color                    |                             | >                           | "Off-the-Shelf" Assessments  | 486            | Educator Level |
| 6  |                    | Charact 17 and                           |                             |                             | "Off-the-Shelf" Assessments  | 945            | Educator Level |
| 7  | Sheet <u>V</u> iew |                                          | >                           | "Off-the-Shelf" Assessments | 487                          | Educator Level |                |
| 8  | 5                  | Clear Filter From "Evaluation Component" |                             |                             | "Off-the-Shelf" Assessments  | 192            | Educator Level |
| 9  | · ^                |                                          |                             |                             | "Off-the-Shelf" Assessments  | 485            | Educator Level |
| 10 |                    | F <u>i</u> lter by Color                 |                             | >                           | "Off-the-Shelf" Assessments  | 199            | Educator Level |
| 11 |                    | Text <u>F</u> ilters                     |                             | >                           | "Off-the-Shelf" Assessments  | 946            | Educator Level |
| 12 |                    |                                          |                             | _                           | "Off-the-Shelf" Assessments  | 211            | Educator Level |
| 13 |                    | Search                                   |                             |                             | "Off-the-Shelf" Assessments  | 212            | Educator Level |
| 14 |                    | Select Al                                | I)                          |                             | "Off-the-Shelf" Assessments  | 213            | Educator Level |
| 15 |                    | Achieven                                 | nent Measure                |                             | ACT/SAT Suite of Assessments | 161            | Educator Level |
| 16 |                    | Growth N                                 | 1easure -                   |                             | ACT/SAT Suite of Assessments | 172            | Educator Level |
| 17 |                    |                                          |                             |                             | ACT/SAT Suite of Assessments | 173            | Educator Level |
| 18 |                    |                                          |                             |                             | Early Postsecondary Exams    | 403            | CLEP           |

| А               | В                    | С        |                         | D            |    | E                                                            | F              |
|-----------------|----------------------|----------|-------------------------|--------------|----|--------------------------------------------------------------|----------------|
| Academic Year 🔄 | Evaluation Component | Category |                         | TNCompass ID | ΨÎ | Measure Name                                                 | Score Can Be E |
| 2024-2025       | Growth Measure       | Growt    | Sort Smallest to Large  | est          |    | School-Wide: Overall: Composite (PK-12)                      | No             |
| 2024-2025       | Growth Measure       | Growt    |                         |              |    | School-Wide: CTE Concentrators: Composite (9-12)             | No             |
| 2024-2025       | Growth Measure       | Growtl   | ↓ Sort Largest to Small | est          |    | School-Wide: CTE Concentrators: Literacy (9-12)              | No             |
| 2024-2025       | Growth Measure       | Growt    | Sor <u>t</u> by Color   |              | >  | School-Wide: CTE Concentrators: Literacy and Numeracy (9-12) | No             |
| 2024-2025       | Growth Measure       | Growtl   |                         |              | _  | School-Wide: CTE Concentrators: Numeracy (9-12)              | No             |
| 2024-2025       | Growth Measure       | Growt    | Sheet <u>V</u> iew      |              | 2  | School-Wide: CTE Concentrators: Science (9-12)               | No             |
| 2024-2025       | Growth Measure       | Growt    | Clear Filter From "TN   | Compass ID"  |    | School-Wide: CTE Concentrators: Social Studies (9-12)        | No             |
| 2024-2025       | Growth Measure       | Growt    |                         |              |    | School-Wide: CTE Students: Composite (9-12)                  | No             |
| 2024-2025       | Growth Measure       | Growtl   | Filter by Color         |              | >  | School-Wide: CTE Students: Literacy (9-12)                   | No             |
| 2024-2025       | Growth Measure       | Growt    | Number <u>F</u> ilters  |              | >  | School-Wide: CTE Students: Literacy and Numeracy (9-12)      | No             |
| 2024-2025       | Growth Measure       | Growtl   |                         |              | _  | School-Wide: CTE Students: Numeracy (9-12)                   | No             |
| 2024-2025       | Growth Measure       | Growt    | Search                  |              |    | School-Wide: CTE Students: Science (9-12)                    | No             |

|     | Α             | В                        | С               | D              | E                                                | F                       |
|-----|---------------|--------------------------|-----------------|----------------|--------------------------------------------------|-------------------------|
| 1   | Academic Year | 🕶 Evaluation Component 星 | 🕇 Category 📃 💌  | TNCompass ID 🖵 | Measure Name                                     | 🛛 Score Can Be Edited 💽 |
| 245 | 2024-2025     | Growth Measure           | Growth Measures | 281            | School-Wide: Overall: Composite (PK-12)          | No                      |
| 246 | 2024-2025     | Growth Measure           | Growth Measures | 282            | School-Wide: CTE Concentrators: Composite (9-12) | No                      |
| 247 | 2024-2025     | Growth Measure           | Growth Measures | 283            | School-Wide: CTE Concentrators: Literacy (9-12)  | No                      |
|     |               |                          |                 | 1              |                                                  |                         |

| G                           | Н                | I                            | J                                | К                              |   |
|-----------------------------|------------------|------------------------------|----------------------------------|--------------------------------|---|
| Growth Measure TNCompass ID | Growth Measure   | Achievement Measure Category | Achievement Measure TNCompass ID | Achievement Measure Type       | 1 |
| 281                         | School-Wide: Ove | "Off-the-Shelf" Assessments  | 181                              | Educator Level: DIBELS: (PK-8) |   |

Save your spreadsheet when you are finished.

Navigate to the Administration Tab and click on the Import Wizard.

### What kind of data would you like import?

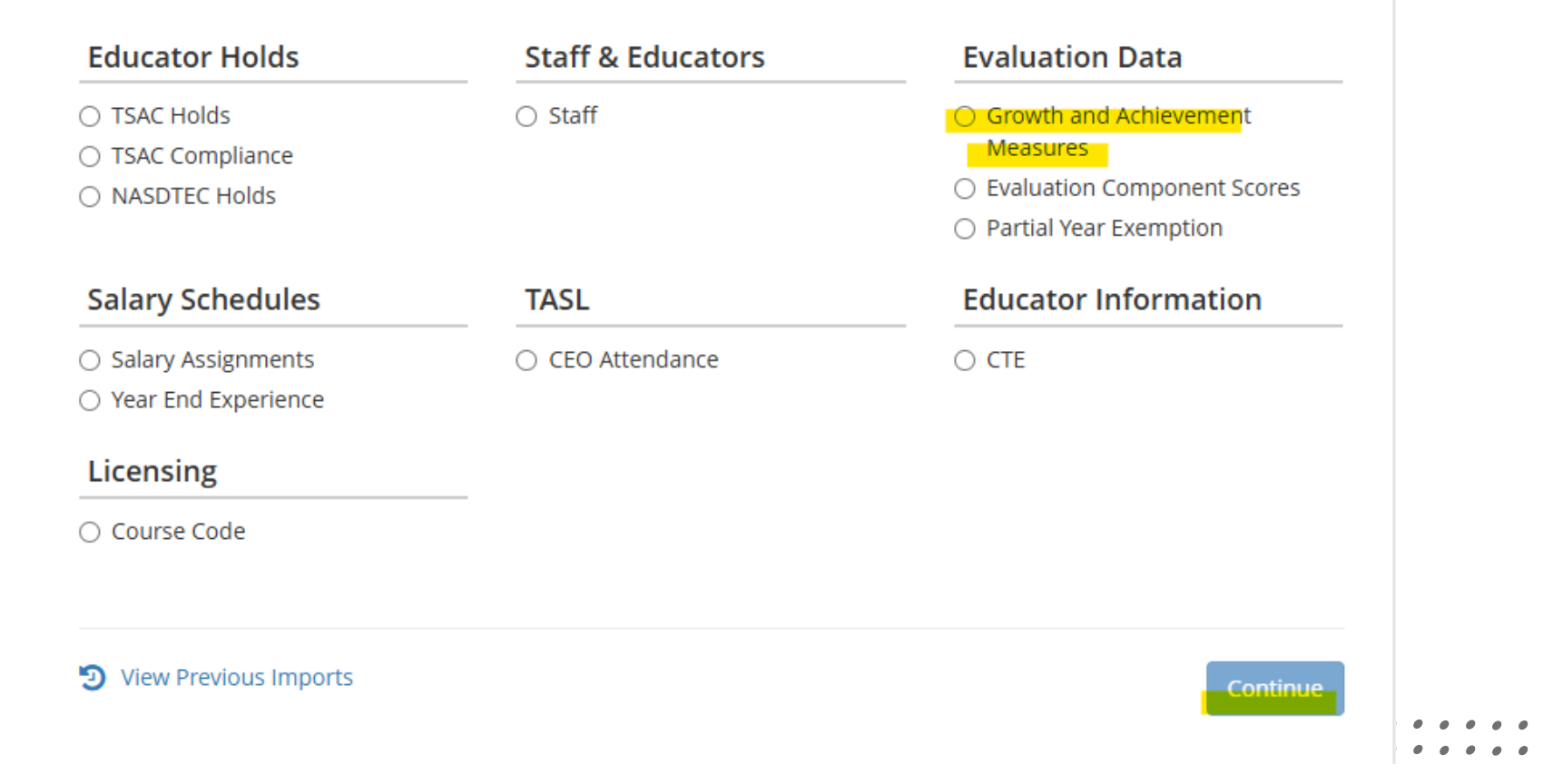

Navigate to the Administration Tab and click on the Import Wizard.

### **Growth and Achievement Measures Data Import**

Please select an academic year, then continue to the next step.

#### **Academic Year**

|--|

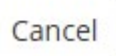

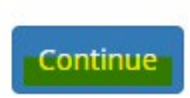

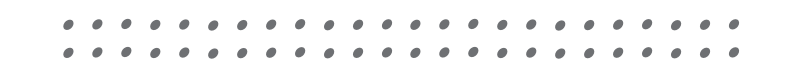

### Growth and Achievement Measures Data Import (2024-2025)

Please generate a file using the selections below.

Only districts configured for imports for the academic year selected will be available below.

#### Select location(s)

| Region or EPP | LEA  | School |  |  |
|---------------|------|--------|--|--|
| Region or EPP | LEAD | School |  |  |
|               |      |        |  |  |

#### Select All | Clear Selections

Cancel

- - ✓ Mid Cumberland Core Regional Office (003)
    - 💉 🗹 LEAD Public Schools (08000)
      - Brick Church: A LEAD Public School (8005)
      - Lead Academy (8003)
      - LEAD Cameron (8010)
      - LEAD Neely's Bend (8090)
      - LEAD Southeast (8013)
      - System-Wide School (0000)

Generate Template

# **Updating Contacts in TNCompass**

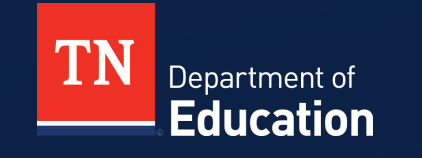

# **Update LEA Contacts in TNCompass**

- Check LEA Contacts for any updates.
  - Navigate to the Administration Tab in TNCompass
  - Click on LEA Settings
  - Click on Contacts

| TN<br>Department of<br>Education | Home | Administration | Educators | Work Queue | Reports | Н   | elp Amelia Floyd ~                                  |
|----------------------------------|------|----------------|-----------|------------|---------|-----|-----------------------------------------------------|
| LEA Settings                     |      |                |           |            |         |     | €                                                   |
| 10   20   50   100               |      |                |           |            |         |     | <del>&lt;                                    </del> |
| 1-10 of 334                      |      |                |           |            |         |     | page 1 of 34                                        |
|                                  |      |                |           |            |         |     | Search                                              |
| LEA ID ^ Name                    |      |                |           |            |         | \$  |                                                     |
| 00010 Anderson County            |      |                |           |            |         | Con | tacts Settings                                      |
|                                  |      |                |           |            |         |     |                                                     |

# **Update LEA Contacts in TNCompass**

#### 🞓 LEA Contact Management

Name Contact Type Email Phone Number () Director of Schools / CMO Lead \* 8 Superintendent Designee \* Evaluation Configurator \* Ø Tennessee Academy for School Leaders 8 (TASL) Configurator \* Testing Coordinator \* Educator Recognition Contact \* Educator Licensure Contact \* Portfolio Lead Contact Alternative Growth- Universal (AMG-URS) Lead Contact Human Resources contact (for districts only) Differentiated Pay contact (for districts ┛ only) Educator Diversity Contact (for districts ∕ only)

Clear All

© Tennessee Department of Education

 $\odot$ 

Cancel

# **Next Steps**

- Mark educators PYE as needed.
- Review 2024-25 Growth and Achievement Measure Selections
- Upload any missing measures.
- Review LEA Contacts and update as needed.

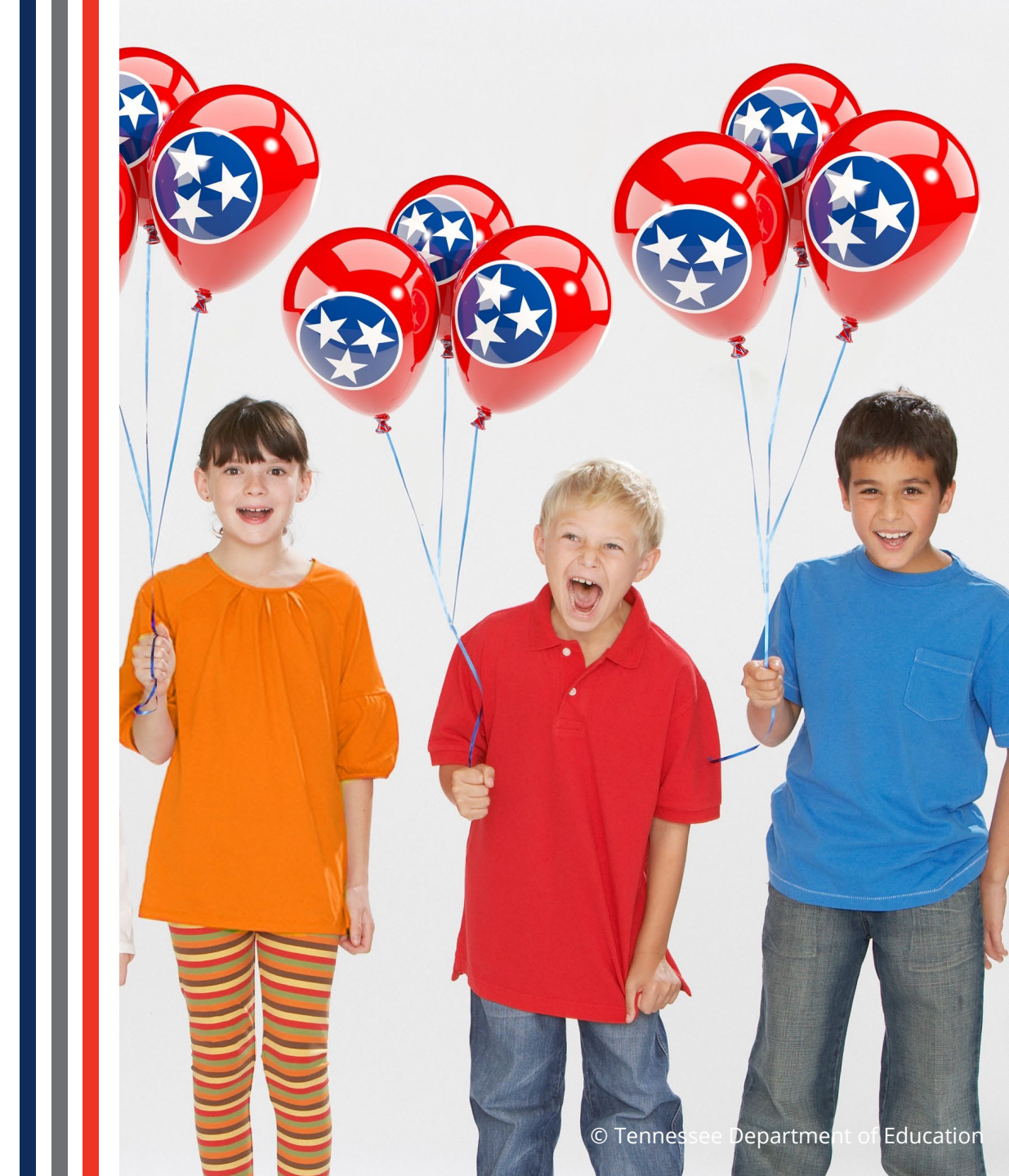

### Resources

- <u>Achievement Measure Guidance</u>
- Growth Measure Gudiance
- <u>TNCompass Evaluation Data Management</u> <u>Guide</u>
- Partial Year Exemptions

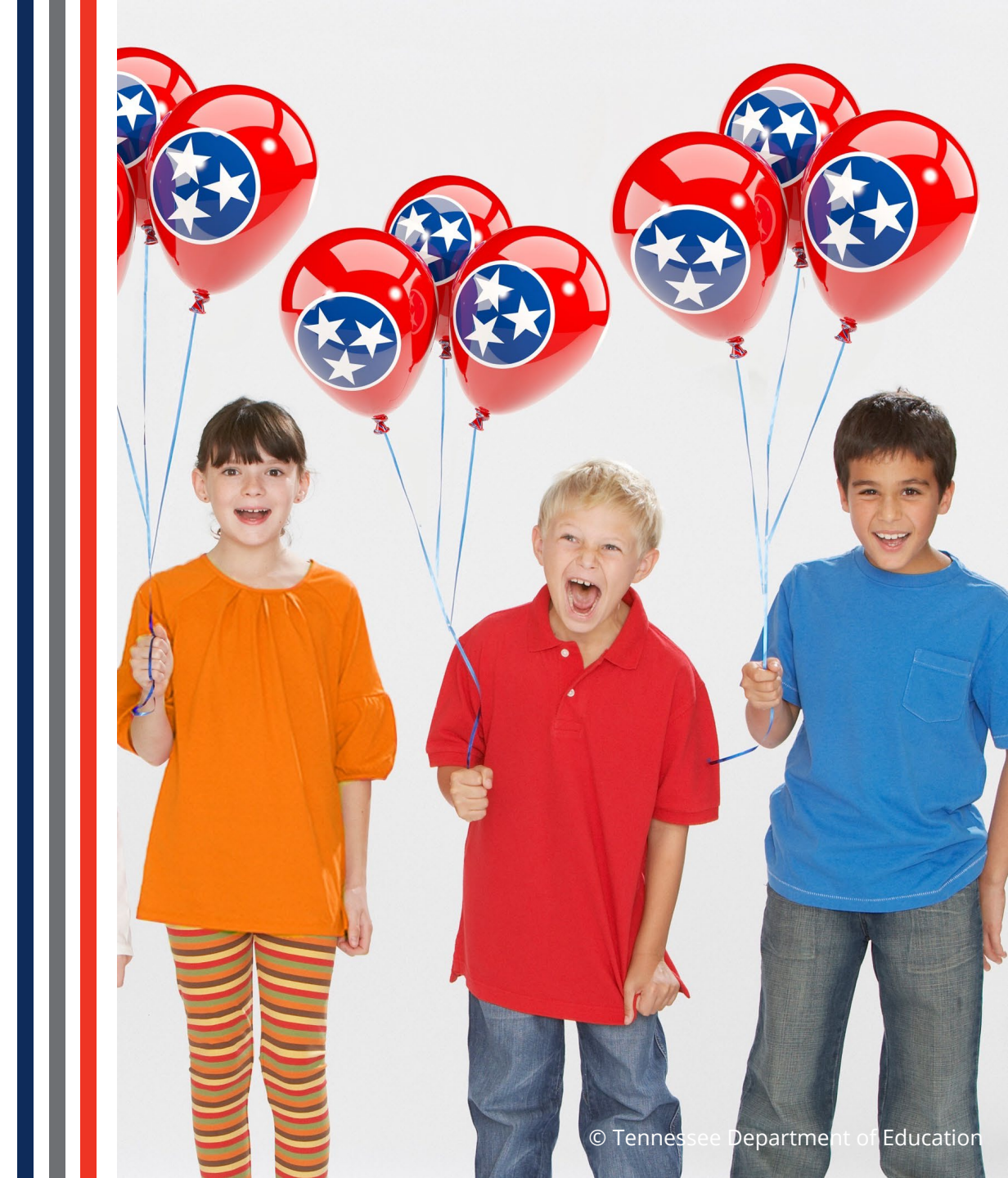

# **Email Support**

- TEAM.Questions@tn.gov
  - TNCompass
  - Observations
  - Growth Measures
    - TVAAS
    - Alternative Growth Measure Universal Reading Screener
  - Achievement Measures
  - Evaluation Training
- Portfolio.Questions@tn.gov
  - Portfolio
- <u>RV.Questions@tn.gov</u>
  - TVAAS Roster Verification

# **Email Support**

- Educator.Licensure@tn.gov
  - Licensure questions
  - Professional Development Points (PDPs)
  - Experience
- TASL.Information@tn.gov
  - Tennessee Academy for School Leaders (TASL)
    - Academies
    - Credits
- TN.Universalscreener@tn.gov
  - Test Administration
  - Reporting
- TNED.Assessment@tn.gov
  - Assessment

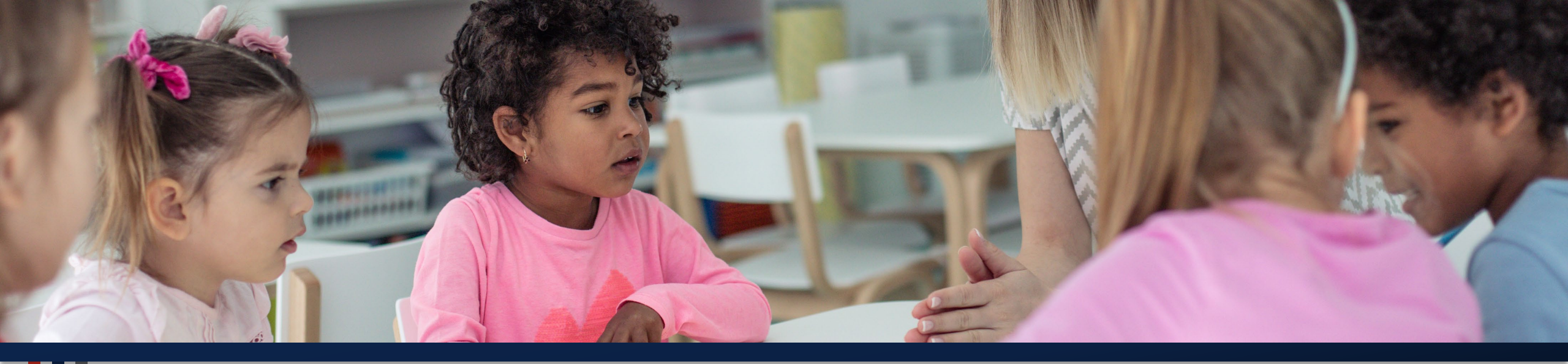

### **Thank You!**

### Contact Info or Questions?

*Permission is granted to use and copy these materials for non-commercial educational purposes with attribution credit to the "Tennessee Department of Education". If you wish to use the materials for reasons other than non-commercial educational purposes, please contact the office of general counsel at (615) 741-2921 or <u>TDOE.GeneralCounsel@tn.gov</u>.* 

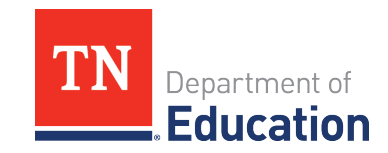